### BAB V

### **IMPLEMENTASI DAN PENGUJIAN**

#### 5.1 HASIL IMPLEMENTASI

Setelah penulis melakukan tahap perancangan selanjutnya yang dilakukan adalah tahap implementasi. Implementasi yang dimaksud adalah proses menterjemahkan rancangan menjadi sebuah program aplikasi. Adapun hasil implementasinya adalah sebagai berikut :

#### 5.1.1 Implementasi Input

Implementasi *input* merupakan implementasi yang menggambarkan dan menampilkan form-form *input* yang dibutuhkan pada aplikasi. Berikut merupakan implementasi *input* yang akan digunakan, yaitu :

1. Implementasi Halaman Login

Implementasi halaman *login* adalah *form* yang digunakan *pengguna*, dan kepala desa untuk masuk ke halaman utama dengan diwajibkan mengisi username dan *password*. Adapun implementasi halaman *login* dapat dilihat pada gambar 5.1.

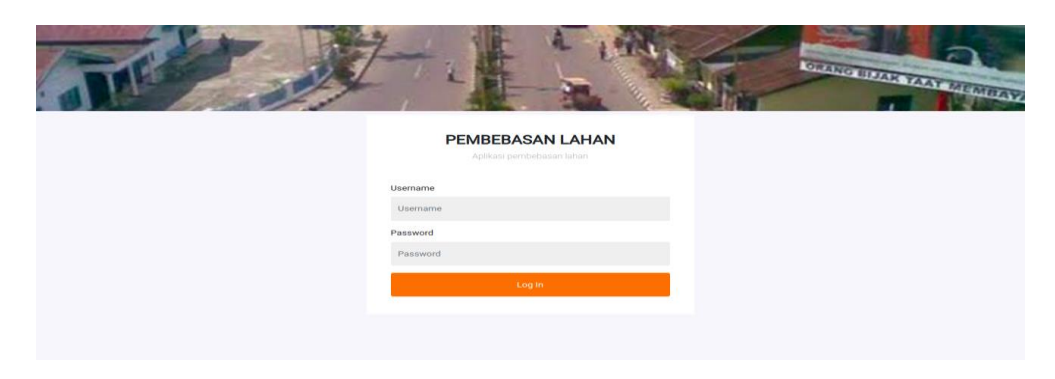

Gambar 5.1 Implementasi Halaman Login

2. Implementasi Halaman Tambah Warga

Implementasi halaman data tambah warga menampilkan *form* digunakan pengguna untuk menambah data warga. Implementasi halaman data warga dapat dilihat pada gambar 5.2.

| PEMBEBASAN LAHAN                   |                     |              |                  | 🕩 Logout |
|------------------------------------|---------------------|--------------|------------------|----------|
| 🔁 Dashboard                        | Tambah Warga        |              |                  | Kembali  |
| 🛎 Warga                            |                     |              |                  |          |
| E PEMBEBASAN LAHAN                 | Nama Nama           |              |                  |          |
| Lokasi Lahan                       | Jenis Kelamin       | Tempat Lahir | Tanggal Lahir    |          |
| 📒 Data Pembebasan Lahan            | Laki-Laki ~         | •            | mm/dd/yyyy       |          |
|                                    |                     |              |                  |          |
| DATA-DATA                          | Nomor Identitas KTP | No Telp      | Pekerjaan        |          |
| 🛢 DATA-DATA<br>💄 Pengguna Aplikasi | Nomor Identitas KTP | No Telp      | Pekerjaan<br>PNS | ~        |

Gambar 5.2 Implementasi Halaman Tambah Warga

3. Implementasi Halaman Tambah Lokasi lahan

Implementasi halaman data tambah lokasi lahan menampilkan *form* digunakan pengguna untuk menambah data lokasi lahan baru. Implementasi halaman data lokasi lahan dapat dilihat pada gambar 5.3.

| PEMBEBASAN LAHAN        | ≡ ADMIN             | 🕒 Logout |
|-------------------------|---------------------|----------|
| 🔁 Dashboard             | Tambah Lokasi Lahan | Kembali  |
| 🛎 Warga                 | web.                |          |
| 🛢 PEMBEBASAN LAHAN      | Kode Lahan          |          |
| 🔟 Lokasi Lahan          | Kabupaten           |          |
| 🚍 Data Pembebasan Lahan | Pilih Kabupaten     | ~        |
| E DATA-DATA             | Kecamatan           |          |
| 💄 Pengguna Aplikasi     | Pilih               | ~        |
| 🏟 Informasi             | Desa                |          |
|                         | Pilih               | ~        |
|                         | Simpan              |          |
|                         |                     |          |

Gambar 5.3 Implementasi Halaman Tambah Lokasi lahan

4. Implementasi Halaman Tambah Pembebasan lahan

Implementasi halaman data pembebasan lahan menampilkan *form* digunakan pengguna untuk menambah data pembebasan lahan baru. Implementasi halaman data pembebasan lahan dapat dilihat pada gambar 5.4.

|                         |                                                   | G• Logout          |
|-------------------------|---------------------------------------------------|--------------------|
| 🙆 Dashboard             | Tambah Data Pembebasan Lahan                      | Kembali            |
| 🚢 Warga                 |                                                   |                    |
| 🛢 PEMBEBASAN LAHAN      | Nama Warga (Nama-NIK)                             |                    |
| 🔎 Lokasi Lahan          | Piun                                              | •                  |
| 📒 Data Pembebasan Lahan | Lokasi Lahan                                      |                    |
|                         | Pilih                                             | •                  |
| DATA-DATA               | Data Tentang Tanah                                |                    |
| 💄 Pengguna Aplikasi     | 🎉 * 🖪 💆 🍠 Source Sans Pro * 👗 * 🚍 🚍 * 🖽 * 🖘 🖃 🖷 🗙 | ?                  |
| 🌣 Informasi             |                                                   |                    |
|                         | =                                                 |                    |
|                         | Biaya Pembebasan Lahan                            |                    |
|                         | Biaya Pembebasan Lahan                            |                    |
|                         | Status Pembayaran                                 | Tanggal Pembayaran |
|                         | Diproses 🗸                                        | mm/dd/yyyy         |
|                         | Simpan                                            |                    |
|                         |                                                   |                    |
|                         |                                                   |                    |

Gambar 5.4 Implementasi Halaman Tambah Pembebasan lahan

5. Implementasi Halaman Tambah Pengguna aplikasi

Implementasi halaman data pengguna aplikasi menampilkan *form* digunakan pengguna untuk menambah data pengguna aplikasi baru. Implementasi halaman data pengguna aplikasi dapat dilihat pada gambar 5.5.

| PEMBEBASAN LAHAN        | E ADMIN                  | 🕪 Logout |
|-------------------------|--------------------------|----------|
| 🙆 Dashboard             | Tambah Pengguna Aplikasi | Kemba    |
|                         | Nama :                   |          |
| E PEMBEBASAN LAHAN      | Nama                     |          |
| Lokasi Lahan            | No Telp :                |          |
| 📕 Data Pembebasan Lahan | No Telp                  |          |
| E DATA-DATA             | Jenis Pengguna :         |          |
| 🚨 Pengguna Aplikasi     | Pilih Level              | ~        |
| 🌣 Informasi             | Username :               |          |
|                         | Username                 |          |
|                         | Password :               |          |
|                         | Password                 |          |
|                         | Simpan                   |          |
|                         |                          |          |
|                         |                          |          |
|                         | PEMBEBASAN LAHAN 0 2024  |          |

Gambar 5.5 Implementasi Halaman Tambah Pengguna aplikasi

#### 5.1.2 Implementasi *Output*

Implementasi *output* merupakan implementasi yang menggambarkan dan menampilkan keluaran (*output*) yang dihasilkan oleh aplikasi penggunaistrasi Desa Suka Makmur. Berikut merupakan implementasi *output* aplikasi yang telah dirancang, yaitu :

1. Implementasi Halaman Data Warga

Implementasi halaman data warga menampilkan informasi mengenai data warga yang telah diinput ke dalam sistem. Implementasi halaman data warga dapat dilihat pada gambar 5.6

| PEMBEBASAN LAHAN                                                            |           | IN                |                  |                 |                          |             |             |                       | 🕩 Logout  |
|-----------------------------------------------------------------------------|-----------|-------------------|------------------|-----------------|--------------------------|-------------|-------------|-----------------------|-----------|
| 😰 Dashboard                                                                 | Warga     |                   |                  |                 |                          |             |             |                       | Tambah    |
| S PEMBEBASAN LAHAN                                                          | Show 10   | entries           |                  |                 |                          |             | Search:     |                       |           |
| 🔰 Lokasi Lahan                                                              | No 🛧      | Nama 🚸            | NIK 🚸            | Jenis Kelamin 🔿 | Tempat, Tanggal Lahir 🙌  | No Telp 🔹   | Pekerjaan 🚸 | Alamat <sub>ా</sub> , | Aksi 🚸    |
| Data Pembebasan Lahan                                                       | 1         | M. Ramadhon       | 1505057112370006 | L               | Muaro Jambi, 10-Mar-1984 | 08193847534 | TANI        | Muaro Jambi           | <b>()</b> |
| <ul> <li>DATA-DATA</li> <li>Pengguna Aplikasi</li> <li>Informasi</li> </ul> | Showing 1 | to 1 of 1 entries |                  |                 |                          |             |             | Previous              | 1 Next    |
|                                                                             | PEMBEBASA | N LAHAN © 202     | 4                |                 |                          |             |             |                       |           |

Gambar 5.6 Implementasi Halaman Data Warga

2. Implementasi Halaman Data Lokasi lahan

Implementasi halaman data lokasi lahan menampilkan informasi mengenai data lokasi lahan yang telah diinput ke dalam sistem. Implementasi halaman data lokasi lahan dapat dilihat pada gambar 5.7.

|            | ≡     | ADMIN     |                |            |                           |             |              |        | 🕞 Logout |
|------------|-------|-----------|----------------|------------|---------------------------|-------------|--------------|--------|----------|
| <b>£</b> 3 | Loka  | si La     | han            |            |                           |             |              |        | Tambah   |
| A)         | Show  | / 10 ¢    | entries        |            |                           |             | Search:      |        |          |
| 8          | No    | ↑.        | Kode 救         | Provinsi 🙌 | Kabupaten 🙌               | Kecamatan 🙌 | Desa 🙌       | Aksi   | ^\       |
| <b>.</b>   | 1     |           | 109029         | JAMBI      | KAB. MUARO JAMBI          | Mestong     | Sebapo       | 21     |          |
| ~          | 2     |           | 90203          | JAMBI      | KAB. TANJUNG JABUNG BARAT | Batang Asam | Lubuk Bernai | 21     |          |
| Ť          | Show  | /ing 1 to | 2 of 2 entries |            |                           |             | Prev         | ious 1 | Next     |
|            |       |           |                |            |                           |             |              |        |          |
|            |       |           |                |            |                           |             |              |        |          |
|            |       |           |                |            |                           |             |              |        |          |
|            | PEMBE | BASAN     | LAHAN © 2024   |            |                           |             |              |        |          |

# Gambar 5.7 Implementasi Halaman Data Lokasi lahan

3. Implementasi Halaman Data Pembebasan lahan

Implementasi halaman data pembebasan lahan menampilkan informasi mengenai pembebasan lahan yang telah diinput ke dalam sistem. Implementasi halaman pembebasan lahan dapat dilihat pada gambar 5.8.

| PEMBEBASAN LAHAN            |           | IN                |                 |                                                                             |                                                            |                               |                                  | 🕒 Logout |
|-----------------------------|-----------|-------------------|-----------------|-----------------------------------------------------------------------------|------------------------------------------------------------|-------------------------------|----------------------------------|----------|
| 🔁 Dashboard                 | Data Pem  | bebasan L         | ahan.           |                                                                             |                                                            |                               |                                  | Tambah   |
| E PEMBEBASAN LAHAN          | Show 10   | entries           |                 |                                                                             |                                                            | Search                        |                                  |          |
| 💵 Lokasi Lahan              | *∙<br>No  | ∾<br>NIK Warga    | Nama 🙌<br>Warga | Kode Lokasi Lahan                                                           | **<br>Tentang Tanah                                        | Biaya Pembebasan 🛛 🚸<br>Lahan | Cetak Kwitansi 🛛 🗠<br>Pembayaran | Aksi 🗠   |
| 📒 Data Pembebasan Lahan     | 1         | 1505057112370006  | M. Ramadhon     | JAMBI Kab. KAB. TANJUNG JABUNG BARAT,<br>Kec.Batang Asam, Desa Lubuk Bernai | tentang tanah warga tersebut seperti<br>apa jelaskan disni | Rp. 150.000.000               | 🖨 Kwitansi<br>Pembayaran         | 2.0      |
| DATA-DATA Pengguna Anlikasi | Showing 1 | to 1 of 1 entries |                 |                                                                             |                                                            |                               | Previous                         | 1 Next   |
|                             |           |                   |                 |                                                                             |                                                            |                               |                                  |          |
|                             |           |                   |                 |                                                                             |                                                            |                               |                                  |          |
|                             | PEMBEBASA | N LAHAN © 20      | 24              |                                                                             |                                                            |                               |                                  |          |

Gambar 5.8 Implementasi Halaman Data Pembebasan lahan

4. Implementasi Halaman Data Pengguna aplikasi

Implementasi halaman data pengguna aplikasi menampilkan informasi mengenai data pengguna aplikasi yang telah diinput ke dalam sistem. Implementasi halaman data pengguna aplikasi dapat dilihat pada gambar 5.9

| PEMBEBASAN LAHAN        | =     | ADMIN             |               |                |          | 🕩 Logout   |
|-------------------------|-------|-------------------|---------------|----------------|----------|------------|
| 🔁 Dashboard<br>🚢 Warga  | Peng  | guna Aplika       | si            |                |          | Tambah     |
|                         | No    | Nama              | No Telp       | Jenis Pengguna | Username | Aksi       |
| Lokasi Lahan            | 1     | Admin             | 0852894762465 | Admin          | admin    | <b>(2)</b> |
| 🚍 Data Pembebasan Lahan |       |                   |               |                |          |            |
| 📑 DATA-DATA             |       |                   |               |                |          |            |
| 💄 Pengguna Aplikasi     |       |                   |               |                |          |            |
| 🌣 Informasi             |       |                   |               |                |          |            |
|                         | PEMBE | BASAN LAHAN © 202 | 24            |                |          |            |

# Gambar 5.9 Implementasi Halaman Data Pengguna aplikasi 5.1.3 Implementasi Rancangan Tabel

Struktur data yang digunakan dalam sistem yang baru, dirancang dalam beberapa tabel sebagai berikut :

1. Tabel Pengguna

Tabel pengguna digunakan untuk menyimpan data-data pengguna. Nama tabel pengguna dalam *database* adalah pengguna. Seperti yang terlihat pada gambar 5.10.

| ←  | 🗊 Server: localhost: | 3306 » 📄 I  | Database: ap | p_tama » | 🛛 🐻 Table  | peng | guna    |      |            |       |           |         |            |       |          |
|----|----------------------|-------------|--------------|----------|------------|------|---------|------|------------|-------|-----------|---------|------------|-------|----------|
|    | Browse 📝 Str         | ucture      | SQL 🔍        | Search   | i ∄•i In:  | sert | 📑 Ex    | port | <b>.</b> 1 | mport | Privileg  | es 🥜    | Operations | 26    | Triggers |
|    | # Name               | Туре        | Collation    | 1        | Attributes | Null | Default | Com  | ments      | Extra |           | Action  |            |       |          |
|    | 1 ld 🔑               | int(20)     |              | u        | JNSIGNED   | No   | None    |      |            | AUTO  | INCREMENT | 🥜 Chang | je 🥥 Drop  | More  |          |
|    | 2 nama               | varchar(30) | utf8mb4_ge   | neral_ci |            | Yes  | NULL    |      |            |       |           | 🥜 Chang | je 🥥 Drop  | More  |          |
|    | 3 notelp             | varchar(13) | latin1_swed  | ish_ci   |            | Yes  | NULL    |      |            |       |           | 🥜 Chang | je 🤤 Drop  | More  |          |
|    | 4 username           | varchar(25) | utf8mb4_ge   | neral_ci |            | Yes  | NULL    |      |            |       |           | 🔗 Chang | je 🤤 Drop  | More  |          |
|    | 5 password           | varchar(65) | utf8mb4_ge   | neral_ci |            | Yes  | NULL    |      |            |       |           | 🥜 Chang | je 🤤 Drop  | More  |          |
|    | 6 jenispengguna      | varchar(20) | utf8mb4_ge   | neral_ci |            | Yes  | NULL    |      |            |       |           | 🔗 Chang | je 🤤 Drop  | More  |          |
| t_ | Check all            | With sele   | cted: 📰 Bi   | rowse    | 🥜 Chang    | ge   | ᇢ Droj  | р    | 🔑 Prin     | nary  | Unique    | 🐖 Inde  | x 💽 Spa    | atial | Fulltext |

Gambar 5.10 Implementasi Rancangan Tabel Pengguna

2. Tabel Lokasi Warga

Tabel Lokasi warga dikelola oleh pengguna untuk menyimpan data-data pelanggan. Nama tabel warga dalam *database* adalah warga. Seperti yang terlihat pada gambar 5.11.

| <b>←</b> [ | Server: localho | st:3306 » 📄 I | Database: app_tama | » 🐻 Table:      | warg | a           |           |               |          |           |      |          |
|------------|-----------------|---------------|--------------------|-----------------|------|-------------|-----------|---------------|----------|-----------|------|----------|
|            | Browse          | Structure     | SQL 🔍 Searc        | h <u>≩</u> tins | ert  | 🛋 Export    | 📕 Impo    | rt 🖭 Privileg | es 🥜 O   | perations | 26   | Triggers |
|            | # Name          | Туре          | Collation          | Attributes      | Null | Default Com | ments Ext | a             | Action   |           |      |          |
|            | 1 id 🄑          | int(5)        |                    | UNSIGNED        | No   | None        | AUT       | O_INCREMENT   | 🥜 Change | Drop M    | lore |          |
|            | 2 nama          | varchar(30)   | utf8mb4_general_ci |                 | Yes  | NULL        |           |               | 🥜 Change | Drop M    | lore |          |
|            | 3 <b>nik</b>    | varchar(16)   | latin1_swedish_ci  |                 | Yes  | NULL        |           |               | 🥜 Change | Drop M    | lore |          |
|            | 4 jenis_kelami  | n varchar(10) | latin1_swedish_ci  |                 | Yes  | NULL        |           |               | 🥜 Change | Drop M    | lore |          |
|            | 5 tempatlahir   | varchar(30)   | latin1_swedish_ci  |                 | Yes  | NULL        |           |               | 🥜 Change | Drop M    | lore |          |
|            | 6 tanggallahir  | date          |                    |                 | Yes  | NULL        |           |               | 🥜 Change | 😂 Drop M  | lore |          |
|            | 7 notelp        | varchar(13)   | latin1_swedish_ci  |                 | Yes  | NULL        |           |               | 🥜 Change | Drop M    | lore |          |
|            | 8 alamat        | varchar(150)  | latin1_swedish_ci  |                 | Yes  | NULL        |           |               | 🥜 Change | 😂 Drop M  | lore |          |
|            | 9 pekerjaan     | varchar(30)   | latin1_swedish_ci  |                 | Yes  | NULL        |           |               | 🥜 Change | Drop M    | lore |          |
| t          | Check a         | With sele     | cted: Browse       | 🥜 Chang         | е    | 😂 Drop      | 🔑 Primary | 🔟 Unique      | 🖉 Index  | 🔽 Spati   | al   | Tulltext |

### Gambar 5.11 Implementasi Rancangan Tabel Warga

3. Tabel Lokasi Lahan

Tabel lokasi lahan dikelola oleh pengguna untuk menyimpan data lokasi lahan. Nama tabel lokasi lahan dalam *database* adalah lokasilahan. Seperti yang terlihat pada gambar 5.12 :

| ← | Ę | Server:  | localh | ost:3306 » [ | ) Database | : app_tama | » 🐻 Tab   | le: lok | asilahan |        |      |         |         |        |      |            |       |           |   |
|---|---|----------|--------|--------------|------------|------------|-----------|---------|----------|--------|------|---------|---------|--------|------|------------|-------|-----------|---|
|   |   | Browse   | И      | Structure    | SQL        | 🔍 Searc    | ¦h ≩-i    | Insert  | -        | Export | -    | Import  | 💻 Privi | leges  | ß    | Operations | 26    | Triggers  |   |
|   |   | # Name   |        | Туре         | Collation  | A          | ttributes | Null    | Default  | Comm   | ents | Extra   |         | Action |      |            |       |           |   |
|   |   | 1 id 🄑   |        | int(5)       |            |            |           | No      | None     |        |      | AUTO_IN | CREMENT | 🥜 Chi  | ange | Drop M     | ore   |           |   |
|   |   | 2 kode   |        | varchar(20)  | utf8mb4_g  | general_ci |           | Yes     | NULL     |        |      |         |         | 🖉 Chi  | ange | Drop M     | ore   |           |   |
|   |   | 3 namal  | okasi  | varchar(200) | latin1_swe | edish_ci   |           | Yes     | NULL     |        |      |         |         | 🥜 Chi  | ange | Drop M     | ore   |           |   |
|   |   | 4 provin | si     | varchar(30)  | latin1_swe | edish_ci   |           | Yes     | NULL     |        |      |         |         | 🥜 Chi  | ange | 🔵 Drop M   | ore   |           |   |
|   |   | 5 kabup  | aten   | varchar(30)  | utf8mb4_g  | general_ci |           | Yes     | NULL     |        |      |         |         | 🥜 Chi  | ange | 🔵 Drop M   | ore   |           |   |
| C |   | 6 kecam  | atan   | varchar(30)  | latin1_swe | edish_ci   |           | Yes     | NULL     |        |      |         |         | 🥜 Chi  | ange | Drop M     | ore   |           |   |
|   |   | 7 koded  | esa    | int(11)      |            |            |           | Yes     | NULL     |        |      |         |         | 🥜 Chi  | ange | 🔵 Drop M   | ore   |           |   |
|   |   | 8 desa   |        | varchar(30)  | latin1_swe | edish_ci   |           | Yes     | NULL     |        |      |         |         | 🥜 Chi  | ange | Drop M     | ore   |           |   |
|   | Ŀ | c        | heck a | all With se  | elected:   | Browse     | 🖉 Cha     | ange    | ۵ د      | rop    | 🔑 Pi | rimary  | Unique  | -      | Inde | x 💽 Spa    | atial | T Fulltex | đ |

Gambar 5.12 Implementasi Rancangan Tabel Warga

4. Tabel Pembebasan lahan

Tabel Pembebasan lahan dikelola oleh pengguna untuk menyimpan data pembebasan lahan. Nama tabel pembebasan lahan dalam *database* adalah datalahan. Seperti yang terlihat pada gambar 5.13.

| ← | 🗐 Server: | localhost:3306 | 6 » 📄 Data     | base: app_tama »  | 🐻 Table: d | atala | han     |          |       |            |          |              |      |          |
|---|-----------|----------------|----------------|-------------------|------------|-------|---------|----------|-------|------------|----------|--------------|------|----------|
|   | Browse    | Structu        | ure 📗 S        | QL 🔍 Search       | 34 Inse    | rt    | 📑 Ехро  | rt 🖬 Im  | port  | Privileges | s 🥜 Op   | erations     | 26 T | riggers  |
|   | # Name    |                | Туре           | Collation         | Attributes | Null  | Default | Comments | Extra |            | Action   |              |      |          |
|   | 1 id 🄑    |                | int(5)         |                   |            | No    | None    |          | AUTO  | INCREMENT  | 🖉 Change | ) 🤤 Drop 🛚   | Nore |          |
|   | 2 warga   | _id            | int(5)         |                   |            | Yes   | NULL    |          |       |            | 🔗 Change | e 🤤 Drop 🛚   | Nore |          |
|   | 3 lokasi  | lahan_id       | int(11)        |                   |            | Yes   | NULL    |          |       |            | 🖉 Change | ) 🤤 Drop 🛚   | Nore |          |
|   | 4 datata  | nah            | text           | latin1_swedish_ci |            | Yes   | NULL    |          |       |            | 🔗 Change | 🗧 🤤 Drop 🛚 🛚 | Nore |          |
|   | 5 blaya   | embebasan      | int(11)        |                   |            | Yes   | NULL    |          |       |            | 🖉 Change | ) 🤤 Drop 🛚   | Nore |          |
|   | 6 status  | pembayaran     | varchar(10)    | latin1_swedish_ci |            | Yes   | NULL    |          |       |            | 🖉 Change | 🔋 🤤 Drop 🛚   | Nore |          |
|   | 7 tangg   | albayar        | date           |                   |            | Yes   | NULL    |          |       |            | 🥜 Change | ) 🤤 Drop 🛚   | Nore |          |
| t | _ 🗆 c     | heck all 🛛 🖡   | Vith selected. | Browse            | 🥜 Change   |       | 🔵 Drop  | 🔑 Prima  | ary   | Unique     | 🐖 Index  | s Spatia     | I    | Fulltext |

Gambar 5.13 Implementasi Rancangan Tabel Pembebasan lahan

#### 5.2 PENGUJIAN SISTEM / PERANGKAT LUNAK

Pengujian sistem digunakan untuk memastikan bahwa perangkat lunak yang telah dibuat telah selesai desainnya dan semua fungsi dapat dipergunakan dengan Berhasil tanpa ada kesalahan Jika, kesimpulan tidak sesuai maka penulis akan memperbaiki kembali program tersebut, akan tetapi jika telah sesuai maka penulis dapat melakukan pengujian ke bagian lainnya. Uji coba dilakukan pada komputer milik penulis, yang telah disebutkan speksifikasinya pada bab sebelumnya.

1. Pengujian Modul Login Pengguna

Pada tahap ini dilakukan pengujian pada modul *login* pengguna untuk mengetahui apakah proses *login* pengguna atau fungsional *login* pengguna

dapat berjalan dengan Berhasil. Hasil pengujian pada modul ini penulis sajikan sebagai berikut :

| Modul      | Prosedur   | Masukan    | Keluaran        | Hasil        | Kesimpulan |
|------------|------------|------------|-----------------|--------------|------------|
| yang       | pengujian  |            | yang            | yang         |            |
| diuji      |            |            | diharapkan      | didapat      |            |
| Login      | - Masukkan | Username   | Pengguna        | Pengguna     | Baik       |
| Pengguna   | username   | dan        | berhasil login  | berhasil     |            |
| (berhasil) | dan        | password   | dan tampil      | login dan    |            |
|            | password   | yang       | halaman utama   | tampil       |            |
|            | pengguna   | sesuai     |                 | halaman      |            |
|            | secara     | dengan     |                 | utama        |            |
|            | benar      | database   |                 |              |            |
| Login      | - Masukkan | Username   | Pengguna        | Pengguna     | Baik       |
| Pengguna   | username   | dan        | gagal login dan | gagal login  |            |
| (gagal)    | dan        | Password   | tampil pesan    | dan tampil   |            |
|            | password   | yang tidak | "Maaf anda      | pesan        |            |
|            | pengguna   | sesuai     | gagal login"    | "Maaf anda   |            |
|            | yang       | dengan     |                 | gagal login" |            |
|            | salah dan  | database   |                 |              |            |
|            | belum      |            |                 |              |            |
|            | terdaftar  |            |                 |              |            |
|            | dalam      |            |                 |              |            |
|            | database   |            |                 |              |            |

Tabel 5.1 Pengujian Modul Login Pengguna

### 2. Pengujian Modul Mengelola Data Warga

Pada tahap ini dilakukan pengujian pada modul data Warga oleh pengguna untuk mengetahui apakah proses mengelola data Warga atau fungsional mengelola data Warga dapat berjalan dengan Berhasil. Hasil pengujian pada modul ini penulis sajikan pada tabel 5.2.

| Modul                                 | Prosedur                                                                                                    | Masukan                        | Keluaran                                                                                    | Hasil                                                                                   | Kesimpulan |
|---------------------------------------|----------------------------------------------------------------------------------------------------|--------------------------------|---------------------------------------------------------------------------------------------|-----------------------------------------------------------------------------------------|------------|
| yang                                  | pengujian                                                                                                    |                                | yang                                                                                        | yang                                                                                    |            |
| diuji                                 |                                                                                                    |                                | diharapkan                                                                                  | didapat                                                                                 |            |
| Tambah<br>Data<br>Warga<br>(berhasil) | <ul> <li>Pilih menu<br/>data Warga</li> <li>Klik<br/>Tambah</li> <li>Input Data</li> <li>Klik<br/>Simpan</li> </ul>                   | Input data<br>lengkap          | Data<br>berhasil<br>ditambah<br>dan<br>tampilkan<br>pesan "<br>Berhasil<br>simpan<br>Warga" | Data<br>berhasil<br>ditambah<br>dan<br>tampilkan<br>pesan "<br>Data telah<br>tersimpan" | Baik       |
| Tambah<br>Data<br>Warga<br>(gagal)    | <ul> <li>Pilih menu<br/>data Warga</li> <li>Klik<br/>Tambah</li> <li>Klik<br/>Simpan</li> </ul>                                       | Input data<br>tidak<br>lengkap | Data gagal<br>ditambah<br>dan<br>Tampilkan<br>pesan "<br>Data gagal<br>disimpan"            | Data gagal<br>ditambah<br>dan<br>Tampilkan<br>pesan "<br>Data gagal<br>disimpan"        | Baik       |
| Edit Data<br>Warga<br>(berhasil)      | <ul> <li>Pilih menu<br/>data Warga</li> <li>Pilih<br/>record</li> <li>Klik Edit</li> <li>Input Data</li> <li>Klik Ubah</li> </ul>     | Input data<br>lengkap          | Data<br>berhasil<br>diubah dan<br>Tampilkan<br>pesan<br>"Berhasil<br>ubah<br>Warga"         | Data<br>berhasil<br>diubah dan<br>Tampilkan<br>pesan<br>"Berhasil<br>ubah<br>Warga"     | Baik       |
| Edit Data<br>Warga<br>(gagal)         | <ul> <li>Pilih menu<br/>data Warga</li> <li>Pilih<br/>record</li> <li>Klik Edit</li> <li>Kosongkan<br/>field<br/>Klik Ubah</li> </ul> | Input data<br>tidak<br>lengkap | Data gagal<br>diubah dan<br>Tampilkan<br>pesan " Data<br>gagal<br>diubah"                   | Data gagal<br>diubah dan<br>Tampilkan<br>pesan "<br>Data gagal<br>diubah"               | Baik       |
| Hapus<br>Data<br>Warga<br>(berhasil)  | <ul> <li>Pilih</li> <li>record data</li> <li>Warga</li> <li>yang akan</li> <li>dihapus</li> </ul>                                     | -                              | Data<br>berhasil<br>dihapus dan<br>tampilkan<br>Pesan                                       | Data<br>berhasil<br>dihapus<br>dan<br>tampilkan                                         | Baik       |

Tabel 5.2 Pengujian Modul Mengelola Data Warga

| Modul | Prosedur     | Masukan | Keluaran   | Hasil     | Kesimpulan |
|-------|--------------|---------|------------|-----------|------------|
| yang  | pengujian    |         | yang       | yang      |            |
| diuji |              |         | diharapkan | didapat   |            |
|       | - Klik hapus |         | Bahwa      | Pesan     |            |
|       |              |         | "Berhasil  | Bahwa     |            |
|       |              |         | hapus      | "Berhasil |            |
|       |              |         | Warga"     | hapus     |            |
|       |              |         | _          | Warga"    |            |

## 3. Pengujian Modul Mengelola Data Lokasi lahan

Pada tahap ini dilakukan pengujian pada modul data Lokasi lahan oleh pengguna untuk mengetahui apakah proses mengelola data Lokasi lahan atau fungsional mengelola data Lokasi lahan dapat berjalan dengan Berhasil. Hasil pengujian pada modul ini penulis sajikan pada tabel 5.3.

Tabel 5.3 Pengujian Modul Mengelola Data Lokasi lahan

| Modul      | Prosedur     | Masukan    | Keluaran   | Hasil      | Kesimpulan |
|------------|--------------|------------|------------|------------|------------|
| yang       | pengujian    |            | yang       | yang       |            |
| diuji      |              |            | diharapkan | didapat    |            |
| Tambah     | - Pilih menu | Input      | Data       | Data       | Baik       |
| Data       | data         | data       | berhasil   | berhasil   |            |
| Lokasi     | Lokasi       | lengkap    | ditambah   | ditambah   |            |
| lahan      | lahan        |            | dan        | dan        |            |
| (berhasil) | - Klik       |            | tampilkan  | tampilkan  |            |
|            | Tambah       |            | pesan "    | pesan "    |            |
|            | - Input Data |            | Berhasil   | Data telah |            |
|            | - Klik       |            | simpan     | tersimpan" |            |
|            | Simpan       |            | Lokasi     |            |            |
|            |              |            | lahan"     |            |            |
|            |              |            |            |            |            |
| Tambah     | - Pilih menu | Input data | Data gagal | Data gagal | Baik       |
| Data       | data         | tidak      | ditambah   | ditambah   |            |
| Lokasi     | Lokasi       | lengkap    | dan        | dan        |            |
| lahan      | lahan        |            | Tampilkan  | Tampilkan  |            |
| (gagal)    | - Klik       |            | pesan "    | pesan "    |            |
|            | Tambah       |            | Data gagal | Data gagal |            |
|            | - Klik       |            | disimpan"  | disimpan"  |            |
|            | Simpan       |            |            |            |            |
| Edit Data  | - Pilih menu | Input      | Data       | Data       | Baik       |
| Lokasi     | data         | data       | berhasil   | berhasil   |            |

| Modul      | Prosedur     | Masukan    | Keluaran     | Hasil      | Kesimpulan |
|------------|--------------|------------|--------------|------------|------------|
| yang       | pengujian    |            | yang         | yang       | _          |
| diuji      |              |            | diharapkan   | didapat    |            |
| lahan      | Lokasi       | lengkap    | diubah dan   | diubah     |            |
| (berhasil) | lahan        |            | Tampilkan    | dan        |            |
|            | - Pilih      |            | pesan        | Tampilkan  |            |
|            | record       |            | "Berhasil    | pesan      |            |
|            | - Klik Edit  |            | ubah Lokasi  | "Berhasil  |            |
|            | - Input Data |            | lahan"       | ubah       |            |
|            | - Klik Ubah  |            |              | Lokasi     |            |
|            |              |            |              | lahan"     |            |
| Edit Data  | - Pilih menu | Input data | Data gagal   | Data gagal | Baik       |
| Lokasi     | data         | tidak      | diubah dan   | diubah dan |            |
| lahan      | Lokasi       | lengkap    | Tampilkan    | Tampilkan  |            |
| (gagal)    | lahan        |            | pesan " Data | pesan "    |            |
|            | - Pilih      |            | gagal        | Data gagal |            |
|            | record       |            | diubah"      | diubah"    |            |
|            | - Klik Edit  |            |              |            |            |
|            | - Kosongkan  |            |              |            |            |
|            | field        |            |              |            |            |
|            | Klik Ubah    |            |              |            |            |
| Hanus      | - Pilih      |            | Data         | Data       | Baik       |
| Data       | record data  |            | berhasil     | berhasil   | Duik       |
| Lokasi     | Lokasi       |            | dihapus dan  | dihapus    |            |
| lahan      | lahan yang   |            | tampilkan    | dan        |            |
| (berhasil) | akan         |            | Pesan        | tampilkan  |            |
|            | dihapus      |            | Bahwa        | Pesan      |            |
|            | - Klik hapus |            | "Berhasil    | Bahwa      |            |
|            | , i          |            | hapus        | "Berhasil  |            |
|            |              |            | Lokasi       | hapus      |            |
|            |              |            | lahan"       | Lokasi     |            |
|            |              |            |              | lahan"     |            |

### 4. Pengujian Modul Mengelola Data Pembebasan lahan

Pada tahap ini dilakukan pengujian pada modul data Pembebasan lahan oleh pengguna untuk mengetahui apakah proses mengelola data Pembebasan lahan atau fungsional mengelola data Pembebasan lahan dapat berjalan dengan Berhasil. Hasil pengujian pada modul ini penulis sajikan pada tabel 5.4.

| Modul<br>yang diuji                                  | Prosedur<br>pengujian                                                                                                    | Masuka<br>n                    | Keluaran<br>yang<br>diharapka                                                                                   | Hasil yang<br>didapat                                                                              | Kesimpula<br>n |
|------------------------------------------------------|----------------------------------------------------------------------------------------------------|--------------------------------|----------------------------------------------------------------------------------------------------|----------------------------------------------------------------------------------------------------|----------------|
| Tambah<br>Data<br>Pembebasa<br>n lahan<br>(berhasil) | <ul> <li>Pilih menu<br/>data<br/>Pembebas<br/>an lahan</li> <li>Klik<br/>Tambah</li> <li>Input Data</li> <li>Klik<br/>Simpan</li> </ul>                         | Input<br>data<br>lengkap       | n<br>Data<br>berhasil<br>ditambah<br>dan<br>tampilkan<br>pesan "<br>Berhasil<br>simpan<br>Pembebasa<br>n lahan" | Data<br>berhasil<br>ditambah<br>dan<br>tampilkan<br>pesan "<br>Data telah<br>tersimpan"            | Baik           |
| Tambah<br>Data<br>Pembebasa<br>n lahan<br>(gagal)    | <ul> <li>Pilih menu<br/>data</li> <li>Pembebas<br/>an lahan</li> <li>Klik</li> <li>Tambah</li> <li>Klik</li> <li>Simpan</li> </ul>                              | Input data<br>tidak<br>lengkap | Data gagal<br>ditambah<br>dan<br>Tampilkan<br>pesan "<br>Data gagal<br>disimpan"                                | Data gagal<br>ditambah<br>dan<br>Tampilkan<br>pesan "<br>Data gagal<br>disimpan"                   | Baik           |
| Edit Data<br>Pembebasa<br>n lahan<br>(berhasil)      | <ul> <li>Pilih menu<br/>data</li> <li>Pembebas<br/>an lahan</li> <li>Pilih<br/>record</li> <li>Klik Edit</li> <li>Input Data</li> <li>Klik Ubah</li> </ul>      | Input<br>data<br>lengkap       | Data<br>berhasil<br>diubah dan<br>Tampilkan<br>pesan<br>"Berhasil<br>ubah<br>Pembebasa<br>n lahan"              | Data<br>berhasil<br>diubah dan<br>Tampilkan<br>pesan<br>"Berhasil<br>ubah<br>Pembebasa<br>n lahan" | Baik           |
| Edit Data<br>Pembebasa<br>n lahan<br>(gagal)         | <ul> <li>Pilih menu<br/>data</li> <li>Pembebas<br/>an lahan</li> <li>Pilih<br/>record</li> <li>Klik Edit</li> <li>Kosongka<br/>n field<br/>Klik Ubah</li> </ul> | Input data<br>tidak<br>lengkap | Data gagal<br>diubah dan<br>Tampilkan<br>pesan " Data<br>gagal<br>diubah"                                       | Data gagal<br>diubah dan<br>Tampilkan<br>pesan " Data<br>gagal<br>diubah"                          | Baik           |

Tabel 5.4 Pengujian Modul Mengelola Data Pembebasan lahan

| Modul<br>yang diuji                              | Prosedur<br>pengujian                                                                                                 | Masuka<br>n | Keluaran<br>yang<br>diharapka<br>n                                                                            | Hasil yang<br>didapat                                                                                         | Kesimpula<br>n |
|--------------------------------------------------|----------------------------------------------------------------------------------------------------|-------------|----------------------------------------------------------------------------------------------------|----------------------------------------------------------------------------------------------------|----------------|
| Hapus Data<br>Pembebasa<br>n lahan<br>(berhasil) | <ul> <li>Pilih<br/>record<br/>data<br/>Pembebas<br/>an lahan<br/>yang akan<br/>dihapus</li> <li>Klik hapus</li> </ul> | -           | Data<br>berhasil<br>dihapus dan<br>tampilkan<br>Pesan<br>Bahwa<br>"Berhasil<br>hapus<br>Pembebasa<br>n lahan" | Data<br>berhasil<br>dihapus dan<br>tampilkan<br>Pesan<br>Bahwa<br>"Berhasil<br>hapus<br>Pembebasa<br>n lahan" | Baik           |

## 5. Pengujian Modul Mengelola Data Pengguna

Pada tahap ini dilakukan pengujian pada modul data pengguna oleh pemilik untuk mengetahui apakah proses mengelola data pengguna atau fungsional mengelola data pengguna dapat berjalan dengan Berhasil. Hasil pengujian pada modul ini penulis sajikan pada tabel 5.5.

| Modul         | Prosedur     | Masukan    | Keluaran           | Hasil           | Kesimpulan |
|---------------|--------------|------------|--------------------|-----------------|------------|
| yang<br>diuji | pengujian    |            | yang<br>diharapkan | yang<br>didapat |            |
| Tambah        | - Pilih menu | Input data | Data               | Data            | Baik       |
| Data          | data         | lengkap    | berhasil           | berhasil        |            |
| Pengguna      | pengguna     |            | ditambah           | ditambah        |            |
| (berhasil)    | - Klik       |            | dan                | dan             |            |
|               | Tambah       |            | tampilkan          | tampilkan       |            |
|               | - Input Data |            | pesan "            | pesan "         |            |
|               | - Klik       |            | Berhasil           | Data telah      |            |
|               | Simpan       |            | simpan             | tersimpan"      |            |
|               |              |            | pengguna"          |                 |            |
|               |              |            |                    |                 |            |
| Tambah        | - Pilih menu | Input data | Data gagal         | Data gagal      | Baik       |
| Data          | data         | tidak      | ditambah           | ditambah        |            |
| Pengguna      | pengguna     | lengkap    | dan                | dan             |            |
| (gagal)       | - Klik       |            | Tampilkan          | Tampilkan       |            |

Tabel 5.5 Pengujian Modul Mengelola Data Pengguna

| Modul<br>yang                           | Prosedur<br>pengujian                                                                                                    | Masukan                        | Keluaran<br>yang                                                                                  | Hasil<br>yang                                                                                        | Kesimpulan |
|-----------------------------------------|----------------------------------------------------------------------------------------------------|--------------------------------|---------------------------------------------------------------------------------------------------|----------------------------------------------------------------------------------------------------|------------|
| diuji                                   | Tambah<br>- Klik<br>Simpan                                                                                                    |                                | diharapkan<br>pesan "<br>Data gagal<br>disimpan"                                                  | didapat<br>pesan "<br>Data gagal<br>disimpan"                                                        |            |
| Edit Data<br>Pengguna<br>(berhasil)     | <ul> <li>Pilih menu<br/>data<br/>pengguna</li> <li>Pilih<br/>record</li> <li>Klik Edit</li> <li>Input Data</li> <li>Klik Ubah</li> </ul>     | Input data<br>lengkap          | Data<br>berhasil<br>diubah dan<br>Tampilkan<br>pesan<br>"Berhasil<br>ubah<br>pengguna"            | Data<br>berhasil<br>diubah dan<br>Tampilkan<br>pesan<br>"Berhasil<br>ubah<br>pengguna"               | Baik       |
| Edit Data<br>Pengguna<br>(gagal)        | <ul> <li>Pilih menu<br/>data<br/>pengguna</li> <li>Pilih<br/>record</li> <li>Klik Edit</li> <li>Kosongkan<br/>field<br/>Klik Ubah</li> </ul> | Input data<br>tidak<br>lengkap | Data gagal<br>diubah dan<br>Tampilkan<br>pesan " Data<br>gagal<br>diubah"                         | Data gagal<br>diubah dan<br>Tampilkan<br>pesan "<br>Data gagal<br>diubah"                            | Baik       |
| Hapus<br>Data<br>Pengguna<br>(berhasil) | <ul> <li>Pilih<br/>record data<br/>pengguna<br/>yang akan<br/>dihapus</li> <li>Klik hapus</li> </ul>                                         | -                              | Data<br>berhasil<br>dihapus dan<br>tampilkan<br>Pesan<br>Bahwa<br>"Berhasil<br>hapus<br>pengguna" | Data<br>berhasil<br>dihapus<br>dan<br>tampilkan<br>Pesan<br>Bahwa<br>"Berhasil<br>hapus<br>pengguna" | Baik       |

### 5.3 ANALISIS HASIL YANG DICAPAI OLEH SISTEM

Setelah sistem diterapkan, penulis dapat mengevaluasi sistem dengan melihat kekurangan dan kelebihan dari sistem. Adapun analisis hasil yang dicapai oleh sistem yang telah dibangun untuk mengatasi permasalahan yang terjadi pada sistem pembebasan lahan adalah sebagai berikut :

#### 5.3.1 Kelebihan Program

- 1. Sistem dibuat dengan pemrograman web yang dinamis sehingga memungkinkan perubahan data beserta informasi menjadi mudah.
- 2. Sistem yang dirancang dapat memberikan informasi secara detail mengenai data lokasi lahan, warga dan pembeasan lahan.
- Sistem yang dirancang memudahkan user dalam pengecekan data dan memasukkan data.

### 5.3.2 Kekurangan Program

- 1. Dikarenakan pada aplikasi tidak terdapat fitur *help* atau bantuan dalam penggunaan aplikasi, maka sebelum sistem tersebut digunakan dilakukan pelatihan terlebih dahulu untuk admin yang menggunakan sistem tersebut.
- 2. Tampilan *interface* masih sederhana